## WIFI SPLASH PAGE LOG IN:

## **1.** Go to your devices Wi-Fi settings – select **"OCC GUEST"**

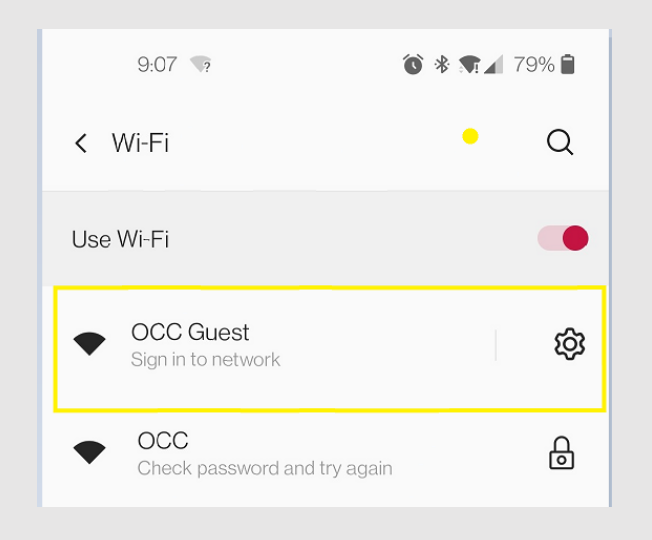

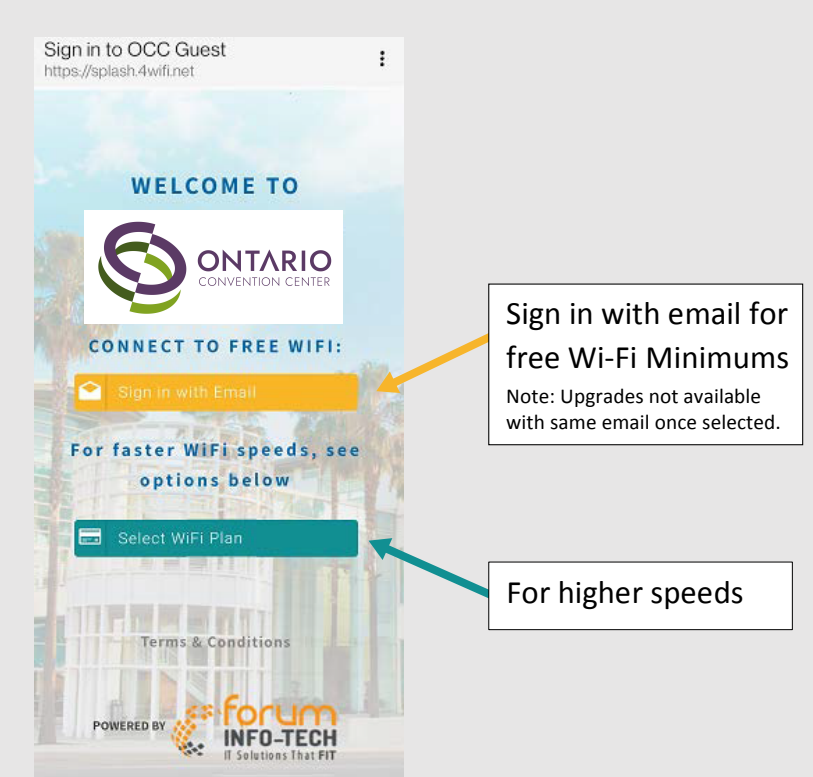

**3.** Select the speed you would like for your (1) device and follow the prompts.

| O Basic<br>Up to 1Mbps for emails and internet                | \$<br>19.95 |
|---------------------------------------------------------------|-------------|
| browsing<br>Standard<br>Up to 3Mbps for streaming music and   | \$<br>29.95 |
| video<br>Premium<br>Up to 8Mbps for fast large file downloads | \$<br>74.95 |
| Select WiFi Plan                                              | 1           |
| Terms & Conditions                                            |             |
| Forus                                                         | m           |

This must be done for all the devices that require Wi-Fi services

## **2.** Once selected the page will refresh